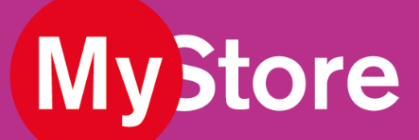

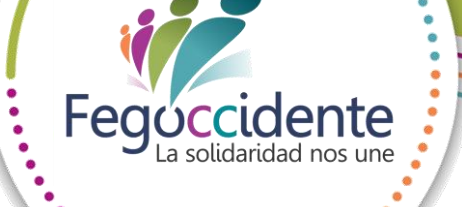

## ¡Tenemos un GRAN BENEFICIO para ti!

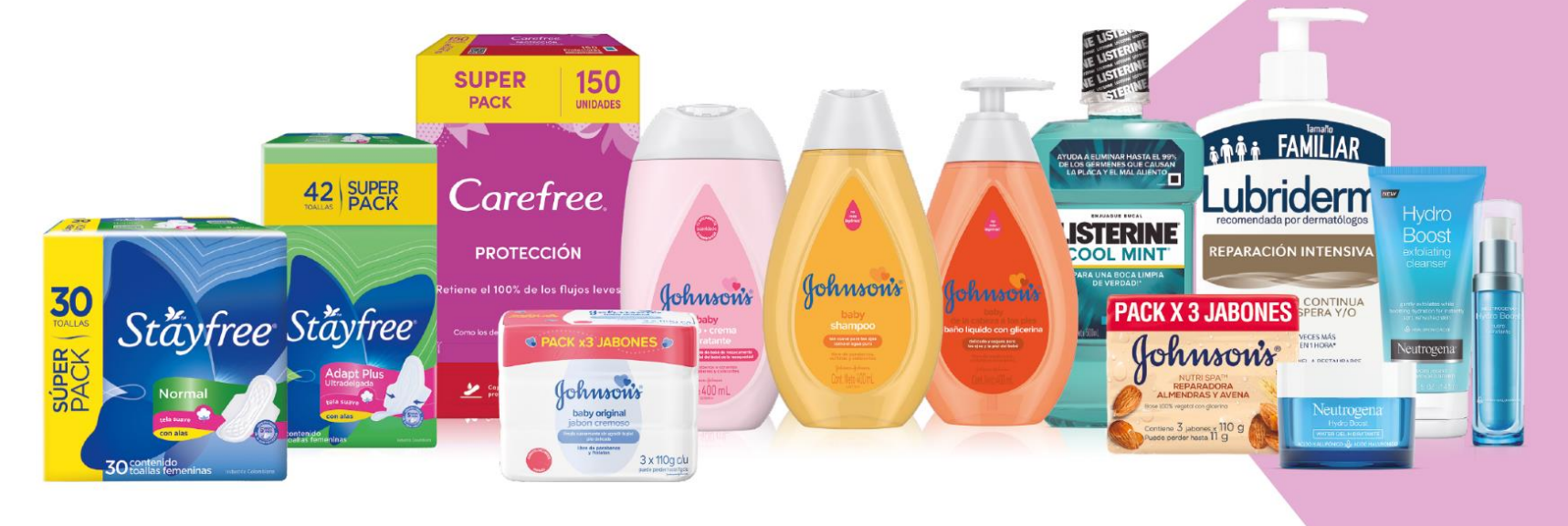

Productos disponibles 24/7 Descuentos del 14% en todos los productos Johnson & Johnson

## **INGRESA AQUÍ**

www.mystorecol.com

CÓDIGO DE REGISTRO: FEGOCCIDENTE

Si tienes dudas, contacta a servicio.cliente@altipal.com.co {ohmonafohmon

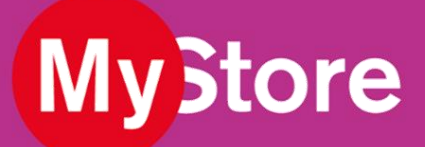

## **¡Bienvenidos** a MYSTORE!

Para registrarte debes seguir el siguiente paso a paso:

- 1. Debes ingresar a <u>www.mystorecol.com</u>
- 2. Dar clic en "Hola, invitado" que se encuentra en la parte superior derecha, y luego debes dar clic en "Registrarme"
- Digita solamente el código del convenio: FEGOCCIDENTE y dar clic en "validar", no debes llenar los dos campos.
- 4. Digita tus datos, acepta los términos y condiciones y da clic en "REGISTRARME"
- 5. Inicia sesión.
- 6. Registra tu dirección de envío siguiendo la ruta:

["Hola, "Tu nombre" / "Mi Cuenta" / Dirección de envío]

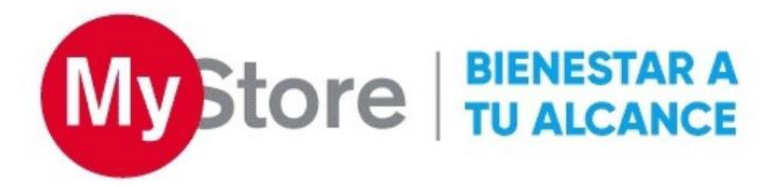